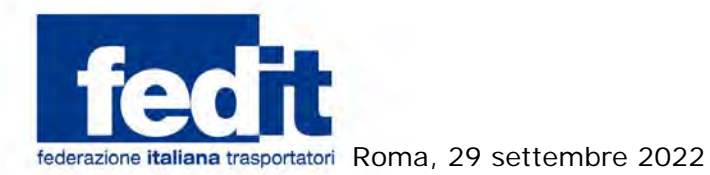

Al Comitato di Presidenza Al Consiglio Direttivo Alla Commissione Legale Alla Commissione Sindacale Alle Associazioni Territoriali

Circolare n. 81/2022

## Oggetto: Autotrasporto – Credito d'imposta per acquisto gasolio – Ulteriori chiarimenti.

L'Agenzia Dogane Monopoli ha pubblicato un nuovo documento datato 27 settembre contenente i chiarimenti sotto forma di domanda e risposta riguardanti la compilazione delle istanze per l'accesso al credito d'imposta del 28 per cento per l'acquisto di gasolio del primo trimestre 2022.

Si tratta del settimo documento fornito da ADM tramite il quale è stato approfondito uno degli aspetti relativi alle cause di errore che possono inficiare l'esito delle istanze, in particolare quello riguardante la presenza di caratteri speciali negli identificativi dei campi da compilare.

Si rammenta che la piattaforma per la presentazione delle istanze rimarrà attiva fino al prossimo 19 ottobre.

Con i migliori saluti.

II Vice Segretario Generale Alfredo D'Ascoli

00198 **ROMA** Via Panama, 62 tel. **06.86399800** 

www.fedit.it segreteria@fedit.it Partita IVA 11626851007 Cod. Fisc. 80159670159

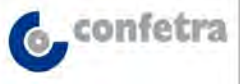

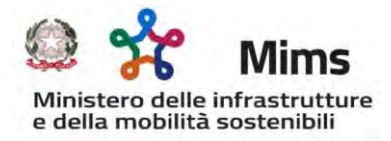

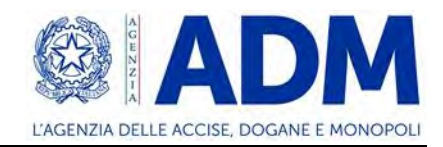

## FAQ – RISTORO GASOLIO – n. 7

1. Ho aperto il file *Fatture.csv* con un editor di testo, Blocco note, e ho notato la presenza di caratteri speciali negli identificativi dei campi e nei campi stessi; per verificarne la presenza è sufficiente aprire il file .csv con un *editor* di testo (ad esempio **Blocco note)** e controllare che abbia la codifica standard ANSI.

R: Per eliminare eventuali caratteri speciali si può seguire la seguente procedura:

1. verificare che sia selezionata la funzione "visualizza estensione file" nel sistema

| Operativo                                                                 | i 2022<br>alizza                                                                                   |            |                                                                                           |                                                                                               |                                       |
|---------------------------------------------------------------------------|----------------------------------------------------------------------------------------------------|------------|-------------------------------------------------------------------------------------------|-----------------------------------------------------------------------------------------------|---------------------------------------|
| Riquadro di anteprima<br>Riquadro di Inteprima<br>spostamento<br>Riquadri | Icone molto grandi € icone grandi<br>icone piccole 8 is Elenco<br>E Riquadri E Contenuto<br>Layout | Cone medie | Aggjungi colonne *<br>Ordina<br>per * Adatta tutte le colonne<br>Visualizzazione corrente | Caselle di controllo elementi<br>Estensioni nomi file<br>Elementi nascosti<br>Mostra/Nascondi | ondi elementi Opzioni<br>elezionati • |
| ← → → ↑ 🔒 > Questo PC → 1                                                 | Documenti 🤌 Credito autotrasportatori 2022                                                         |            | Data                                                                                      | Estensioni nomi file<br>Mostra o nasconde il set di                                           | Dimensione Tag                        |
| Accesso rapido                                                            | FAQ Mims                                                                                           |            | 12/09/2022 10:55<br>09/09/2022 15:58                                                      | file per identificarne il tipo o il<br>formato.                                               | puterpoore ing                        |

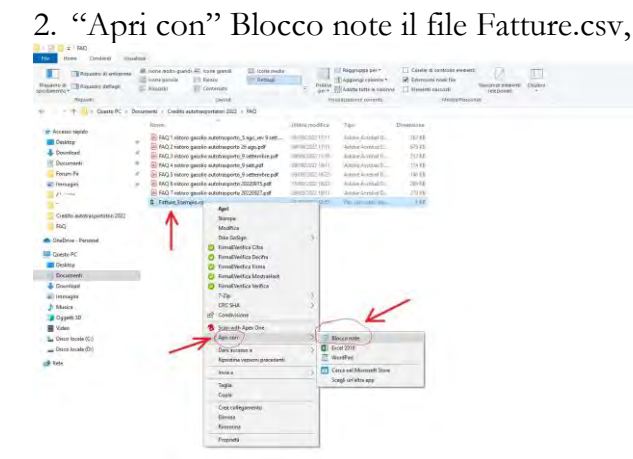

3. selezionare "Salva con nome"

| Vec Modifice Fernantia Vesualizza /                                        |
|----------------------------------------------------------------------------|
| Identificativo_SDI_fattura;Tipo_fattura;Importo_fattura;Importo_a_rimborso |
| 123456789;CARB;50512,87;45962,45                                           |
| 9876543210;NO CARB;152036;99749,99                                         |
| 5682157452;CARB;25000;25000                                                |
|                                                                            |

| an salva con nome                                                   |     |                                          |   |      |  |
|---------------------------------------------------------------------|-----|------------------------------------------|---|------|--|
| 🕆 📒 †: Questo PC + Documenti + Credito autotrasportatori 2022 + FAQ |     | ÷ 5.                                     |   |      |  |
| Diganizza + Noova cartella                                          |     |                                          |   | 10.7 |  |
| FAC                                                                 | ~   | Mental elements consumine a consultivity |   |      |  |
| CineDrive - Personai                                                |     |                                          |   |      |  |
| Questo PC                                                           |     |                                          |   |      |  |
| Desktop                                                             |     |                                          |   |      |  |
| Documenti                                                           | No. |                                          |   |      |  |
| 4 Download                                                          |     |                                          |   |      |  |
| 🐖 Immagini                                                          |     |                                          |   |      |  |
| Musice                                                              |     |                                          |   |      |  |
| 🗊 Oggetti 3D                                                        |     |                                          |   |      |  |
| Widet:                                                              |     |                                          |   |      |  |
| L Disco locale (Ct)                                                 |     |                                          |   |      |  |
| Disco locale (Dt)                                                   | 1   |                                          |   |      |  |
| Norme file: Fetture_Esemple.csv                                     |     |                                          |   |      |  |
| Salva come Documenti di testo (*.txt)                               |     |                                          |   |      |  |
|                                                                     |     | a de la la                               | 1 |      |  |

accertarsi che nel campo Codifica sia selezionato ANSI, altrimenti selezionare ANSI, e che il nome file riportato automaticamente sia lo stesso del file aperto

- 4. salvare quindi il file con lo stesso nome e la stessa estensione Fatture\_Esempio.csv
- operare in modo analogo con il file Targhe\_Esempio
  caricare i due file sul portale.

Roma, 27 settembre 2022